## **Instructions for Putting Comments into PDFs**

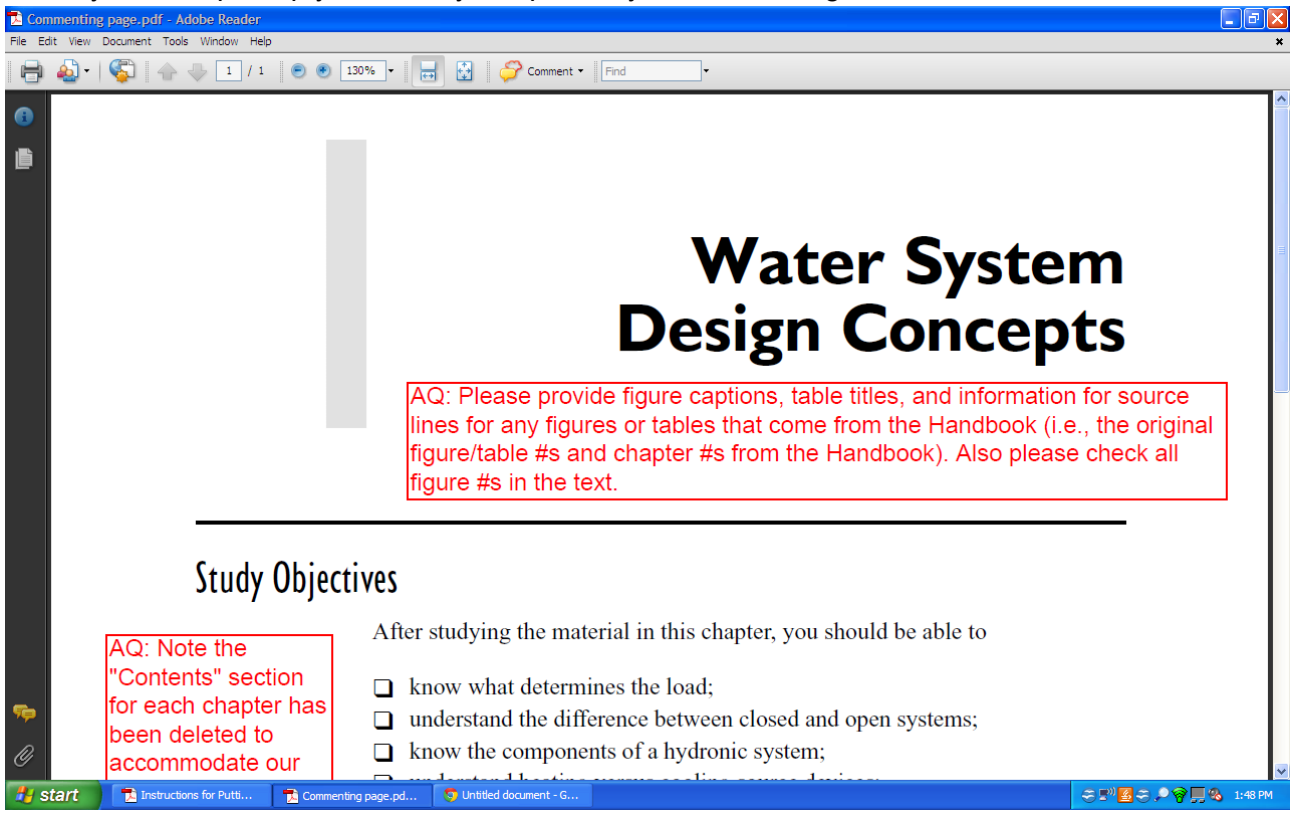

When you first open up your PDF, you'll probably see something like this:

In the toolbar, go to Comment >> Show Comment and Markup Tool. (If this isn't on the screen, contact the editor and have them send you a PDF with commenting enabled.)

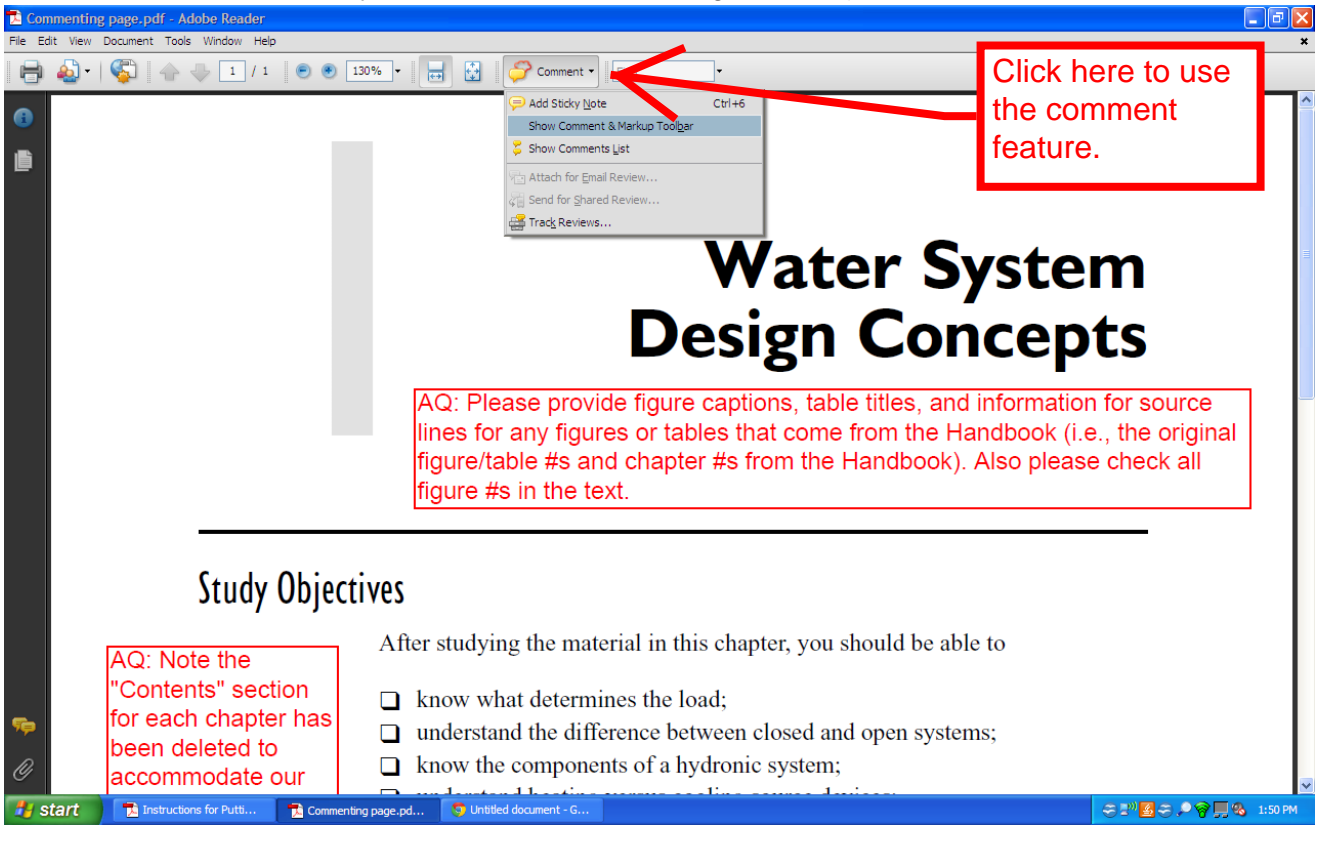

A box will pop up with the tools you'll use to answer the editor's questions.

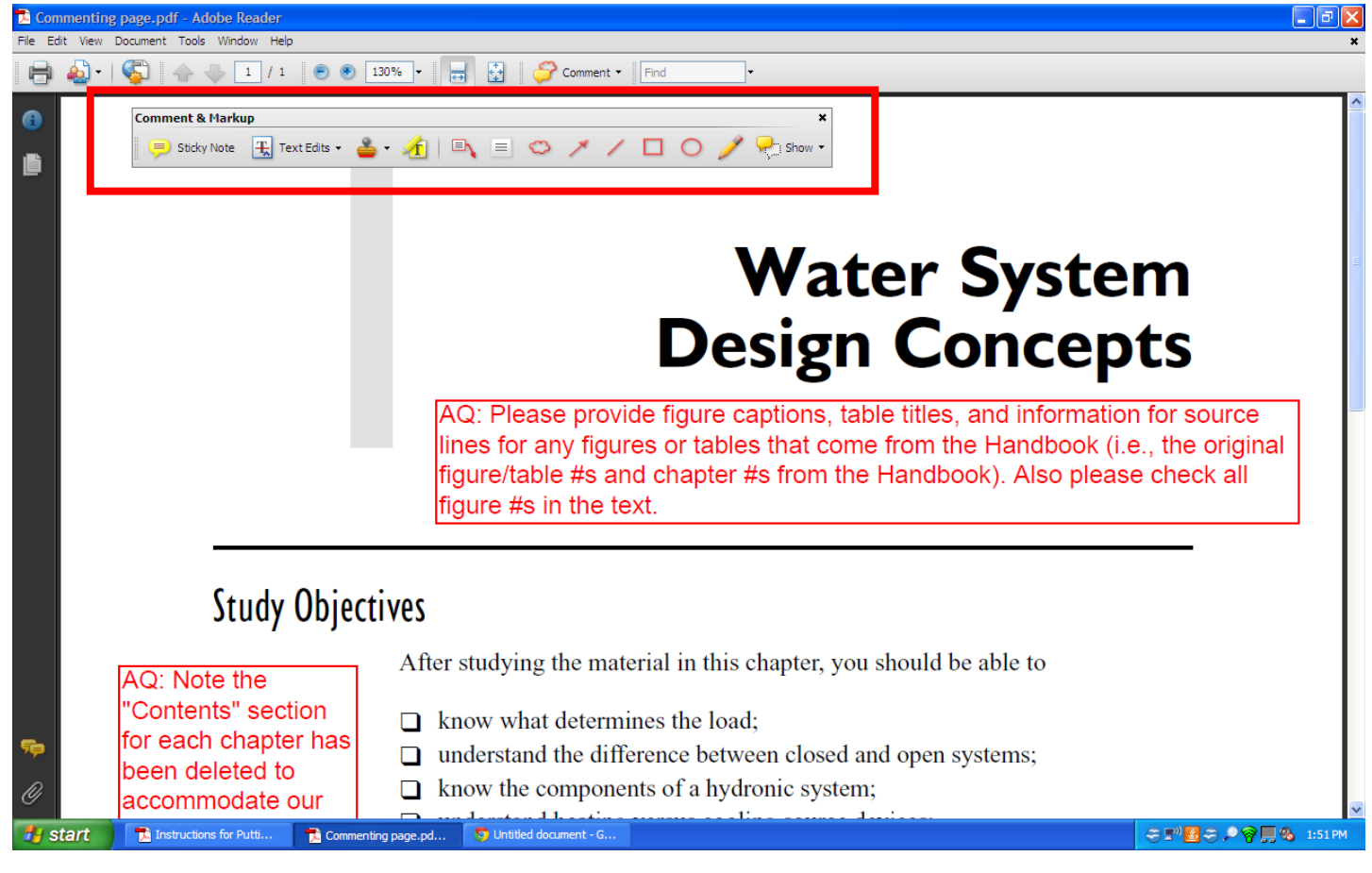

## Point to specific issues and questions by selecting the call out text box.

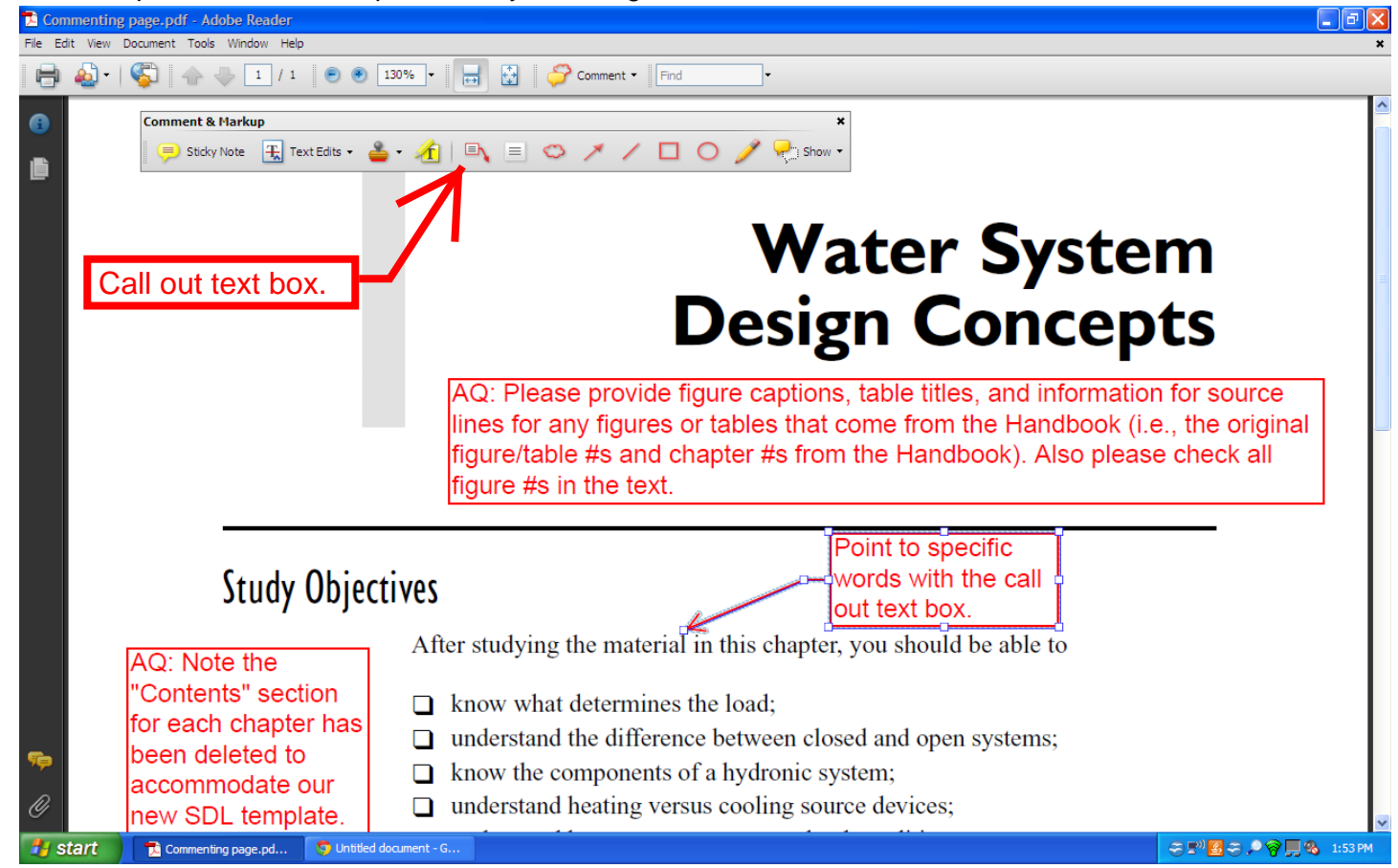

You can also draw circles, boxes, and arrows and you can use the highlighter tool to call out specific words.

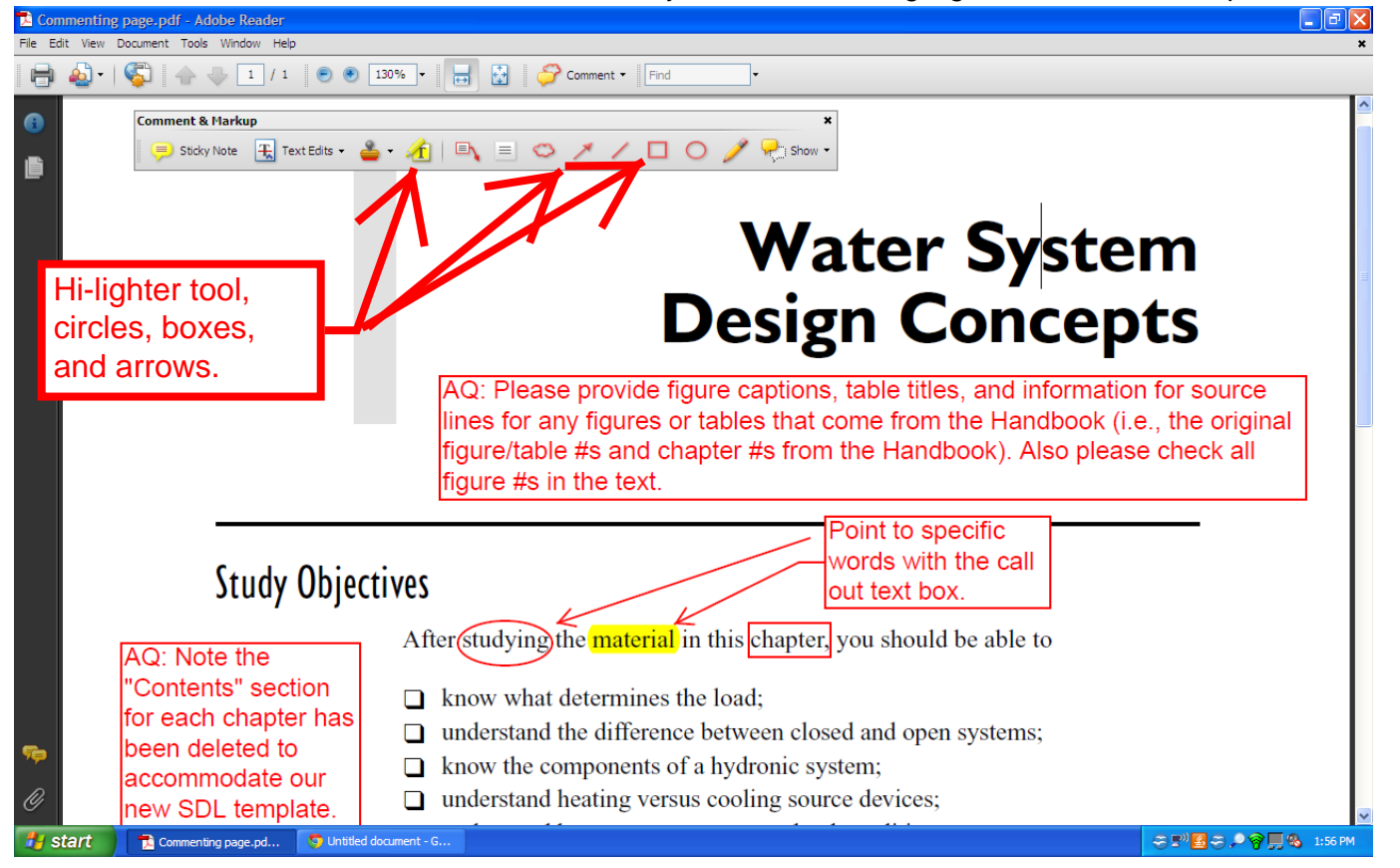

If you're having trouble keeping track of all of the editor's comments, you can contact them and they can send you a summary of the comments.

You can request to have the comments formatted with the document and connector lines on a single page like this

| 2 Summary of Comments on untitled - Adobe Acrobat Pro                                                                                                    | _ 0 ×               |
|----------------------------------------------------------------------------------------------------|---------------------|
| File Edit View Certified PDF PitStop Pro Window Help                                                                                                    | ×                   |
| 🔁 create *   🖄 🗒 🖶 🖂   🏟 🔗 🦻 🕺 🧐 😄 🔾 -> 🕞 🕼 🔓 🕼 👔 🕼   🗿 🖙 💷 - 📎 -                                                                                                    | it it               |
|                                                                                                    | Tools Comment Share |
| <section-header><section-header></section-header></section-header> |                     |
|                                                                                                    | 8:46 AM             |
|                                                                                                    | //8/2014            |

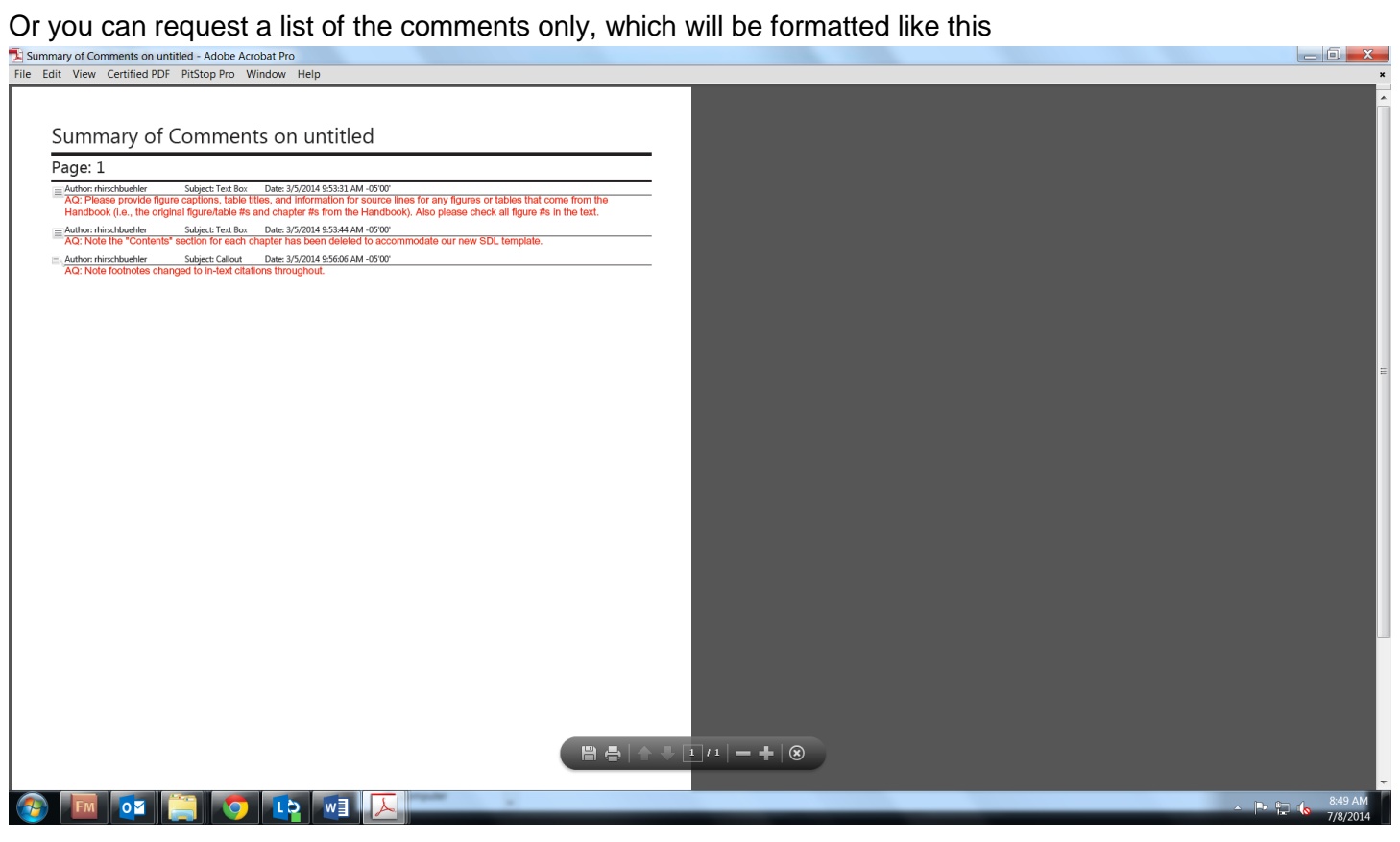